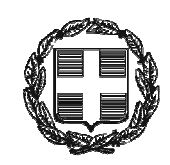

ΕΛΛΗΝΙΚΗ ΔΗΜΟΚΡΑΤΙΑ ΑΠΟΚΕΝΤΡΩΜΕΝΗ ΔΙΟΙΚΗΣΗ ΜΑΚΕΔΟΝΙΑΣ - ΘΡΑΚΗΣ Γενική Δ/νση Εσωτερικής Λειτουργίας **Δ/νση Πληροφορικής & Επικοινωνιών** Τμήμα Σχεδιασμού Ηλεκτρονικών Υπηρεσιών για τον Πολίτη email: <u>tshy@damt.gov.gr</u>

# Οδηγός αποθήκευσης ενός email σε αρχείο

Θεσσαλονίκη, Ιούνιος 2013 Κατερίνα Μποζίνη 2313309168 kbozini@damt.gov.gr

# ΠΙΝΑΚΑΣ ΠΕΡΙΕΧΟΜΕΝΩΝ

| I.   | Εισαγωγή                                                                         | 3    |
|------|----------------------------------------------------------------------------------|------|
| II.  | Αποθήκευση email από το Outlook Express                                          | 4    |
| III. | Αποθήκευση email από το Microsoft Outlook                                        | 6    |
| IV.  | Αποθήκευση email aπό το Mozilla Thunderbird                                      | 8    |
| V.   | Αποθήκευση email από το Windows Live Mail                                        | . 10 |
| VI.  | Αποθήκευση email από την Αλληλογραφία των Windows                                | .11  |
| VII  | Αποθήκευση email από το διαδικτυακό περιβάλλον αλληλογραφίας (email.damt.gov.gr) | . 12 |

# Ι. Εισαγωγή

Οι οδηγίες που ακολουθούν, αφορούν στον τρόπο με τον οποίο αποθηκεύουμε ένα email ως αρχείο.

Ανάλογα με την εφαρμογή που χρησιμοποιούμε για να ανοίξουμε τα ηλεκτρονικά μας μηνύματα, ακολουθούμε τα αντίστοιχα βήματα όπως περιγράφονται παρακάτω.

#### ΙΙ. Αποθήκευση email από το Outlook Express

Για να αποθηκεύσουμε ένα email ως αρχείο, εκτελούμε τα ακόλουθα βήματα:

 Ανοίγουμε από το Outlook Express το μήνυμα που θέλουμε να αποθηκεύσουμε και επιλέγουμε Αρχείο → Αποθήκευση ως...

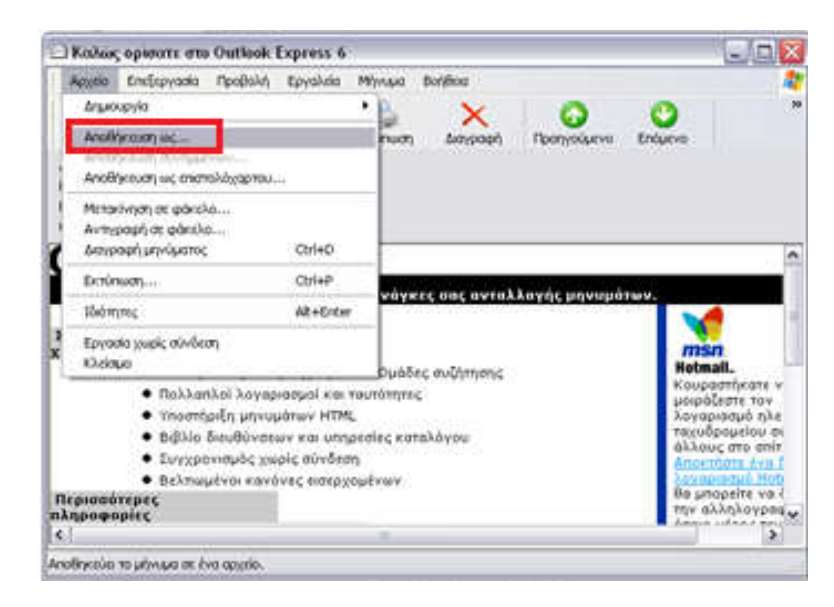

2. Στο παράθυρο που θα ανοίξει, επιλέγουμε τον φάκελο στον οποίο θέλουμε να αποθηκεύσουμε το αρχείο μας, το όνομα του αρχείου μας, επιλέγουμε αποθήκευση ως "Αλληλογραφία (\*.eml)" και πατάμε Αποθήκευση

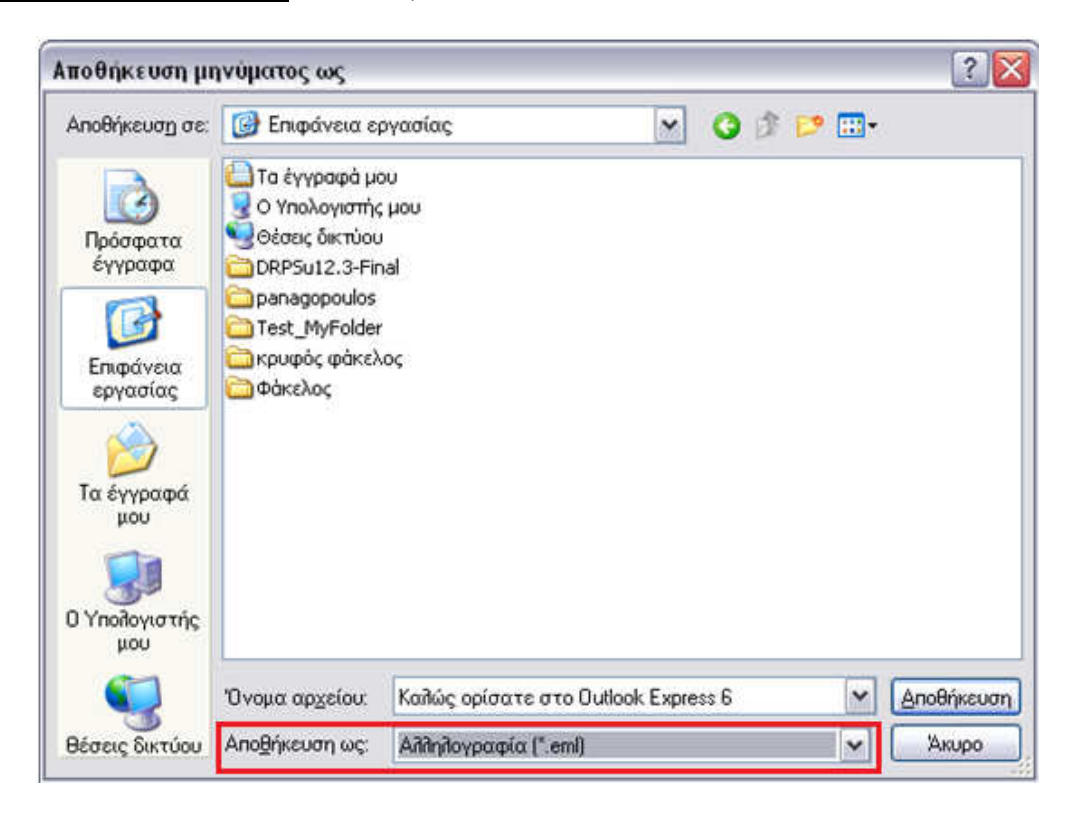

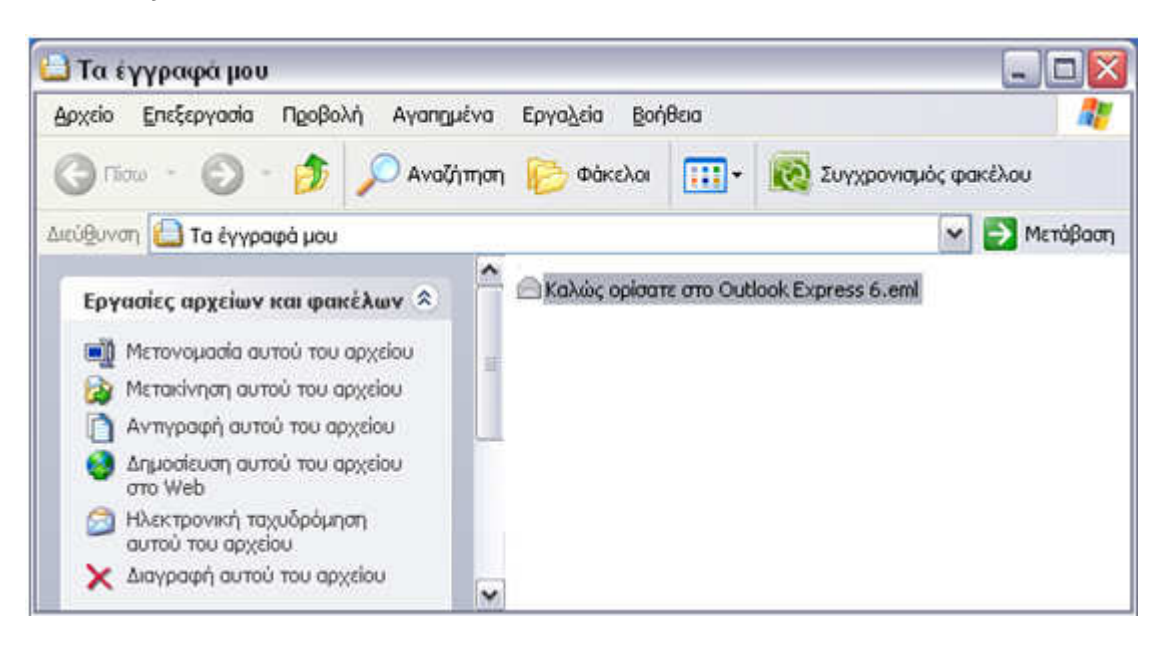

#### III. Αποθήκευση email από το Microsoft Outlook

Για να αποθηκεύσουμε ένα email ως αρχείο, εκτελούμε τα ακόλουθα βήματα:

1. Ανοίγουμε από το Microsoft Outlook το μήνυμα που θέλουμε να αποθηκεύσουμε και

επιλέγουμε  $\checkmark \rightarrow A \pi o \Theta \eta \kappa \epsilon u \sigma \eta \omega c \rightarrow A \pi o \Theta \eta \kappa \epsilon u \sigma \eta \omega c$ 

| Δημιουοχία μηγύματος αλληλογοαφίας | Αποθήκευση σε άλλη μορφή                                                                                                    |                              |
|------------------------------------|----------------------------------------------------------------------------------------------------|------------------------------|
|                                    | Αποθήκευση ως<br>Αποθηκεύστε ένα αντίγραφο του στοιχείου στον υπολογιστή σας σε μία<br>από διάφορες μορφές.                        |                              |
| Αποθήκευση ως                      | Αποθήκευση συνημμένων<br>Αποθηκεύστε ένα ή περισσότερα από τα αρχεία που είναι συνημμένα σε<br>αυτό το μήνυμα στον υπολογιστή σας. | ήψη ορισμένων εικόνων σε αυτ |
| Διαγραφή                           |                                                                                                    | Αποστολή: Πεμ 13/6/2013 12:2 |
| Μετακί <u>ν</u> ηση •              |                                                                                                    |                              |
| Εκτύπωση                           |                                                                                                    | JUU35.png (2 KB)             |
| ιδιότητες                          |                                                                                                    |                              |
| δλείσιμο                           |                                                                                                    |                              |

2. Στο παράθυρο που θα ανοίξει, επιλέγουμε τον φάκελο στον οποίο θέλουμε να αποθηκεύσουμε το αρχείο μας, το όνομα του αρχείου μας, επιλέγουμε αποθήκευση ως "Μορφή μηνύματος του Outlook (\*.msg)" και πατάμε Αποθήκευση

|                      | -     |                         | <b></b>        | 141 0        |   |
|----------------------|-------|-------------------------|----------------|--------------|---|
| Αγαπημένες συνδέσεις | Ονομα | Ημ/νια τροποποιησης     | Ιυπος          | Μεγεθος      | 3 |
| 📔 Έγγραφα            |       | Δεν βρέθηκαν αποτελέσμα | τα για την ανα | αζήτησή σας. |   |
| Περισσότερα »        |       |                         |                |              |   |
| Φάκελοι 🗸            | (     |                         |                |              |   |
| RECOVERY (D:)        | 4     |                         |                |              |   |
| 🔬 Μονάδα DVD/CI      |       |                         |                |              |   |
| 🖵 c\$ (\\10.64.1.32) |       |                         |                |              |   |
| 🙅 scan               |       |                         |                |              |   |
| 💇 Δίκτυο             |       |                         |                |              |   |
| 📑 Πίνακας Ελέγχου    |       |                         |                |              |   |
| 🧾 Κάδος Ανακύκλως    | 1     |                         |                |              |   |
|                      | -     |                         |                |              |   |
|                      | 9.    |                         |                |              |   |
|                      |       |                         |                |              |   |

| • • ekremotites                                                                                                    | <ul> <li>✓ 47 Avaζijī</li> </ul>                                                                                                    | ηση                                   | —×_ ∎<br>^        |
|----------------------------------------------------------------------------------------------------|----------------------------------------------------------------------------------------------------|---------------------------------------|-------------------|
| 🤚 Οργάνωση 👻 🏢 Προβολές 👻 🚫 Άνοιγ                                                                                                    | ια 💌 📥 Εκτύπωση 📑 Ηλεκτρονικό ταχυδρομείο                                                                                                    | 💀 Κοινή χρήση 🛛 »                     | 0                 |
| Αγαπημένες συνδέσεις<br>Copbox<br>Evγραφα<br>Exόνες<br>Περισσότερα »<br>Φάκελοι<br>Κατείπα Βοzini<br>Katerina Bozini<br>Katerina Bozini<br>Δίκτυο<br>Πίνακας Ελέγχου<br>Kάδος Ανακύκλωσης<br>ekremotites | Ονομα                                                                                                    | Ημ/νία τροποποί<br>13/6/2013 11:11 πμ | Τύπος<br>Στοιχείο |
| ΕΓΓΡΑΦΟ προς Ενημέρωση.msg Η<br>Στοιχείο του Outlook                                                                                                    | <ul> <li>&lt; </li> <li></li> <li>Ημ/νία τροποποί 13/6/2013 11:11 πμ     </li> <li>Μέγεθος: 18,0 KB     </li> <li>Ημ/νία δημιουργί 13/6/2013 11:11 πμ     </li> </ul> |                                       | •                 |

# IV. Αποθήκευση email από το Mozilla Thunderbird

Για να αποθηκεύσουμε ένα email ως αρχείο, εκτελούμε τα ακόλουθα βήματα:

 Ανοίγουμε από το Mozilla Thunderbird το μήνυμα που Θέλουμε να αποθηκεύσουμε και επιλέγουμε Αρχείο → Αποθήκευση ως → Αρχείο

| Νέο                                                                                                    |                                                                                                    |
|----------------------------------------------------------------------------------------------------|----------------------------------------------------------------------------------------------------|
| Ανοιγμα αποθηκευμένου μηνύματος                                                                                                    | νετικέτα Υ Γρηγορη αναζητήση Search <ctri+k></ctri+k>                                                                                         |
| Συνημμένα                                                                                                    | 🔸 🔺 Απάντηση 🔿 Προώθηση 👼 Αρχειοθέτηση 🌢 Ανεπιθύμητα 🛇 Διαγρ                                                                                  |
| Κλείσιμο Ctrl+W                                                                                                    | W αβάθμιση Μισθοδοσίας - Προσωπικού 10/6/2013 1:2                                                                                             |
| Απο <u>θ</u> ήκευση ως                                                                                                    | ▶ Apχείο Ctrl+S                                                                                                    |
| Λήψη νέων μηνυμάτων για                                                                                                    | ρότυπο                                                                                                    |
| Αποστολή εκκρεμών εξερχομένων μηνυμάτων                                                                                                    | ,                                                                                                    |
| Εγγραφή συνδρομητή                                                                                                    |                                                                                                    |
| Διαγραφή φακέλου                                                                                                    |                                                                                                    |
| Μετονομασία φακέλου F2                                                                                                    |                                                                                                    |
| Σύμπτυξη φακέλων                                                                                                    |                                                                                                    |
| The second second s |                                                                                                    |
| Ά <u>δ</u> ειασμα κάδου                                                                                                    | iou δεν μπορειτε να διαβάσετε αυτό το email, πατήστε <b>εδω.</b>                                                                              |
| Άδειασμα κάδου<br><u>Χ</u> ωρίς σύνδεση                                                                                                    | ou dev μπορετε να διαβασετε αυτό το email, narmoτε εδώ.<br>ou den mporeite na diabasete ayto to email, patiste edw.<br>ΑΠΟΚΕΝΤΡΩΜΕΝΗ ΔΙΟΙΚΗΣΗ |
| Αδειασμα κάδου<br><u>Χ</u> ωρίς σύνδεση<br>Διαμόρφωση σελίδας                                                                                                    |                                                                                                    |
| Αδειασμα κάδου<br><u>Χ</u> ωρίς σύνδεση<br>Διαμόρφωση σελίδας<br>Προε <u>π</u> ισκόπηση εκτύπωσης                                                                                                    |                                                                                                    |

2. Στο παράθυρο που θα ανοίξει, επιλέγουμε τον φάκελο στον οποίο θέλουμε να αποθηκεύσουμε το αρχείο μας, το όνομα του αρχείου μας, επιλέγουμε αποθήκευση ως <u>"Αρχείο αλληλογραφίας (\*.eml)"</u> και πατάμε Αποθήκευση

| ) 🔵 🗧 Επιφα             | ινεια εργασίας             | •               | 49     | Αναζήτηση          | ۶          |
|-------------------------|----------------------------|-----------------|--------|--------------------|------------|
| Ό <u>ν</u> ομα αρχείου: | Ενημερωτικό Δελτίο 10-06-  | 2013 - Αναβάθμι | ση Μια | τθοδοσίας - Προσωπ | ικού.eml 🚽 |
| Απο <u>θ</u> ήκευση ως: | Αρχεία αλληλογραφίας (*.er | nl)             |        |                    |            |

| 🎍 Οργάνωση 👻 📗 Προβολές 👻 | 🧟 Άνοιγι | 10 - 🖬    | Ηλεκτρονικό ταχυδρομείο   | 👩 Κοινή χρήση     | 😢 Εγγραφή  | (2 |
|---------------------------|----------|-----------|---------------------------|-------------------|------------|----|
| Αγαπημένες συνδέσεις      |          | Όνομα     |                           | ~                 |            |    |
| Dropbox                   |          | 🔕 Ενημερι | ωτικό Δελτίο 10-06-2013 - | Αναβάθμιση Μισθοί | δοσίας.eml |    |
| 📔 Έγγραφα                 |          |           |                           |                   |            |    |
| Εικόνες                   |          |           |                           |                   |            |    |
| Περισσότερα »             |          |           |                           |                   |            |    |
|                           | ×2       |           |                           |                   |            |    |
| Φάκελοι                   |          |           |                           |                   |            |    |

### V. Αποθήκευση email από το Windows Live Mail

Για να αποθηκεύσουμε ένα email ως αρχείο, εκτελούμε τα ακόλουθα βήματα:

 Ανοίγουμε από το Mozilla Thunderbird το μήνυμα που θέλουμε να αποθηκεύσουμε και επιλέγουμε Menu → Αποθήκευση → Αποθήκευση ως αρχείο

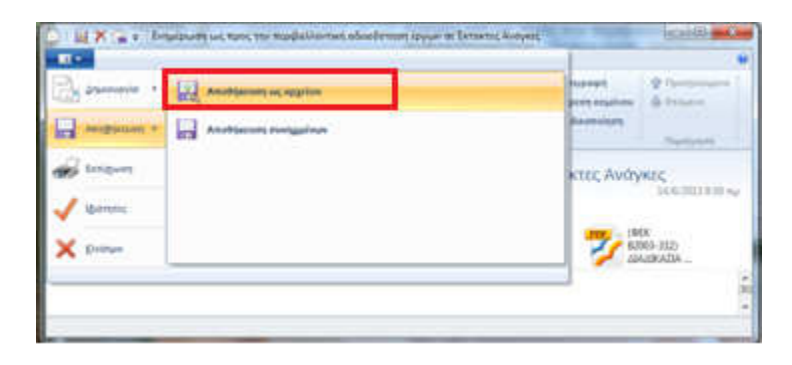

2. Στο παράθυρο που θα ανοίξει, επιλέγουμε τον φάκελο στον οποίο θέλουμε να αποθηκεύσουμε το αρχείο μας, το όνομα του αρχείου μας, επιλέγουμε αποθήκευση ως <u>"Αλληλογραφία (\*.eml)"</u> και πατάμε Αποθήκευση

| Επιφι                   | ανεια εργασιας 🕨     | • • • • • • | Αναζήτηση Επιφάνεια εργασί |
|-------------------------|----------------------|-------------|----------------------------|
| Όνομα αρχείου:          | Ενημέρωση            |             |                            |
| Απο <u>θ</u> ήκευση ως: | Αλληλογραφία (*.eml) |             |                            |

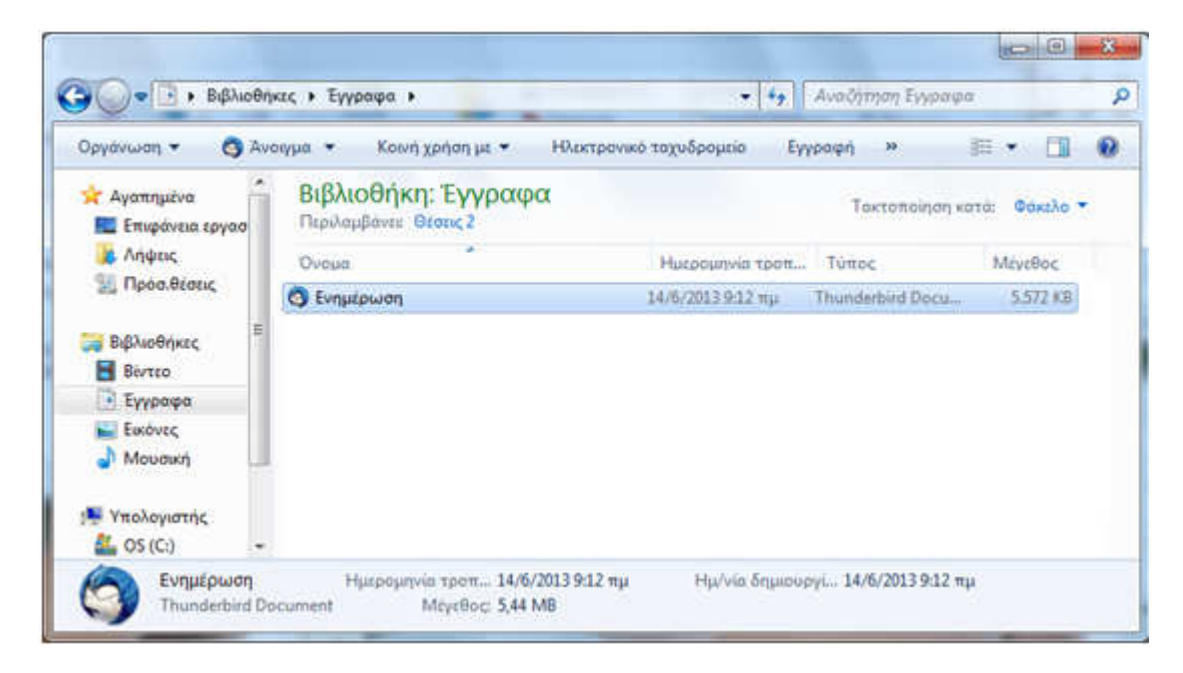

## VI. Αποθήκευση email από την Αλληλογραφία των Windows

Για να αποθηκεύσουμε ένα email ως αρχείο, εκτελούμε τα ακόλουθα βήματα:

 Ανοίγουμε από την Αλληλογραφία των Windows το μήνυμα που θέλουμε να αποθηκεύσουμε και επιλέγουμε Αρχείο → Αποθήκευση ως

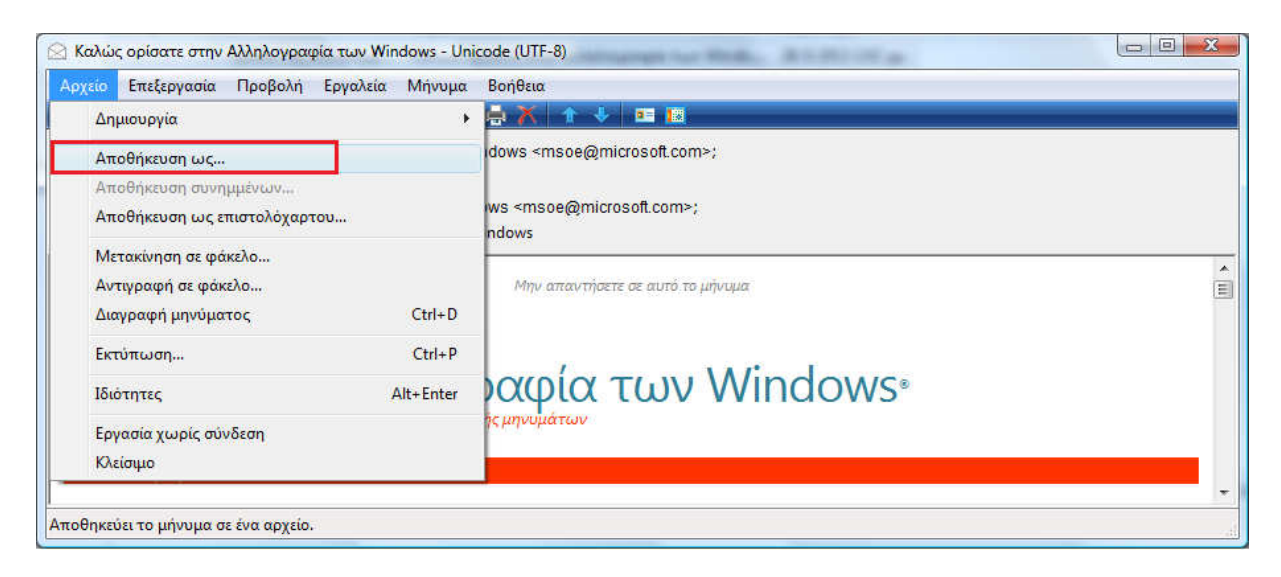

2. Στο παράθυρο που θα ανοίξει, επιλέγουμε τον φάκελο στον οποίο θέλουμε να αποθηκεύσουμε το αρχείο μας, το όνομα του αρχείου μας, επιλέγουμε αποθήκευση ως <u>"Αλληλογραφία (\*.eml)"</u> και πατάμε Αποθήκευση

| Αποθηκευση μηνυ         | ιατος ως                      |                               | <u></u> |
|-------------------------|-------------------------------|-------------------------------|---------|
| ) Ka                    | terina Bozini 🕨 Έγγραφα 🕨     | <ul> <li>Αναζήτηση</li> </ul> | 1       |
| Ό <u>ν</u> ομα αρχείου: | Καλώς ορίσατε στην Αλληλογραφ | ρία των Windows.eml           | 8       |
| Αποθήκευση ως:          | Αλληλογραφία (*.eml)          |                               |         |

| 🎍 Οργάνωση 👻 🏢 Προβολές 👻 🚷 Εγγρ | αφή                                               | C                  |
|----------------------------------|---------------------------------------------------|--------------------|
| Αγαπημένες συνδέσεις             | Όνομα                                             | Ημ/νία τροποποί.   |
| 🖓 Dropbox<br>📔 Έγγραφα           | 😋 Καλώς ορίσατε στην Αλληλογραφία των Windows.eml | 13/6/2013 12:15 μμ |
| Εικόνες<br>Περισσότερα »         |                                                   |                    |
| Φάκελοι 🗸                        | • [ III ]                                         |                    |

# VII. Αποθήκευση email από το διαδικτυακό περιβάλλον αλληλογραφίας (email.damt.gov.gr)

Για να αποθηκεύσουμε ένα email ως αρχείο, εκτελούμε τα ακόλουθα βήματα:

1. Ανοίγουμε από το διαδικτυακό περιβάλλον αλληλογραφίας (email.damt.gov.gr) το μήνυμα που Θέλουμε να αποθηκεύσουμε και επιλέγουμε Αποθήκευση ως

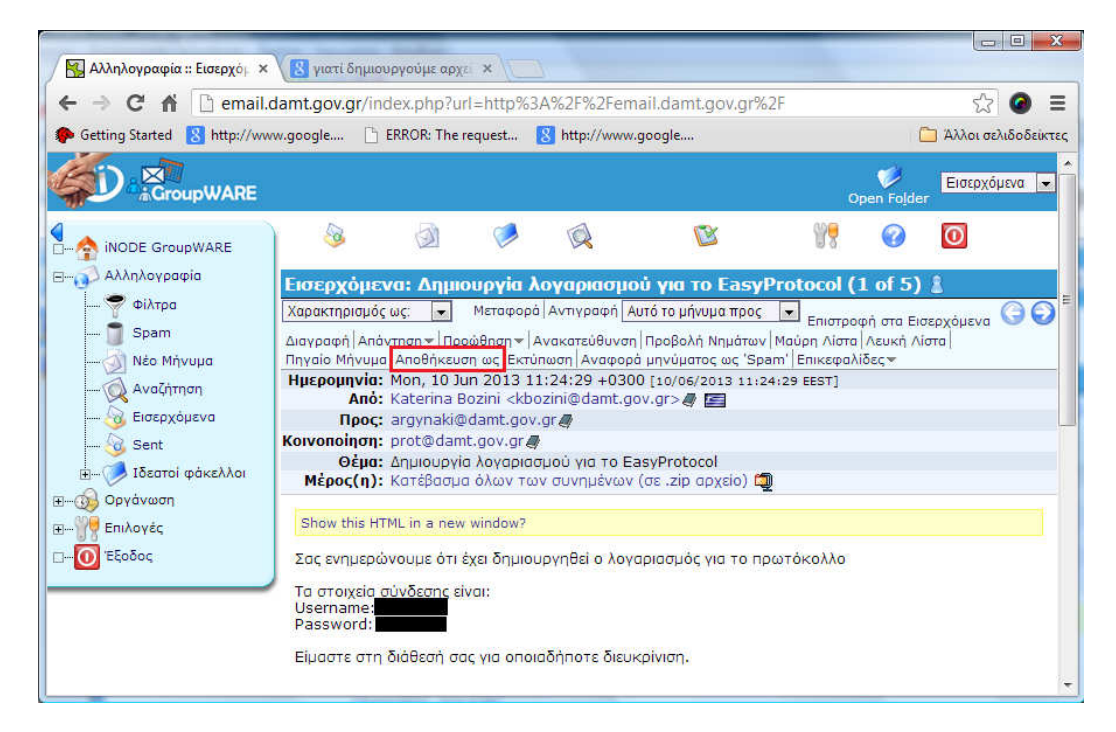

 Θα παρατηρήσουμε ότι στο κάτω μέρος του παραθύρου μας θα εμφανιστεί ένα αρχείο .eml το οποίο είναι αποθηκευμένο στον φάκελο που έχουμε επιλέξει να γίνονται οι λήψεις των αρχείων μας.

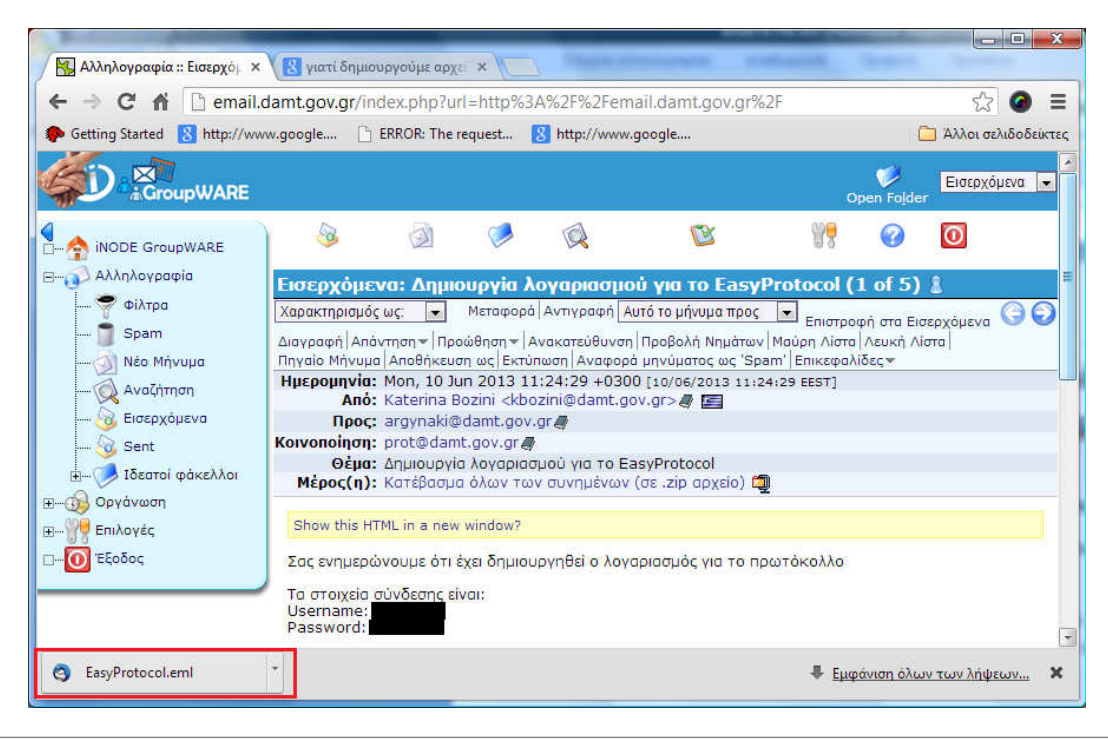

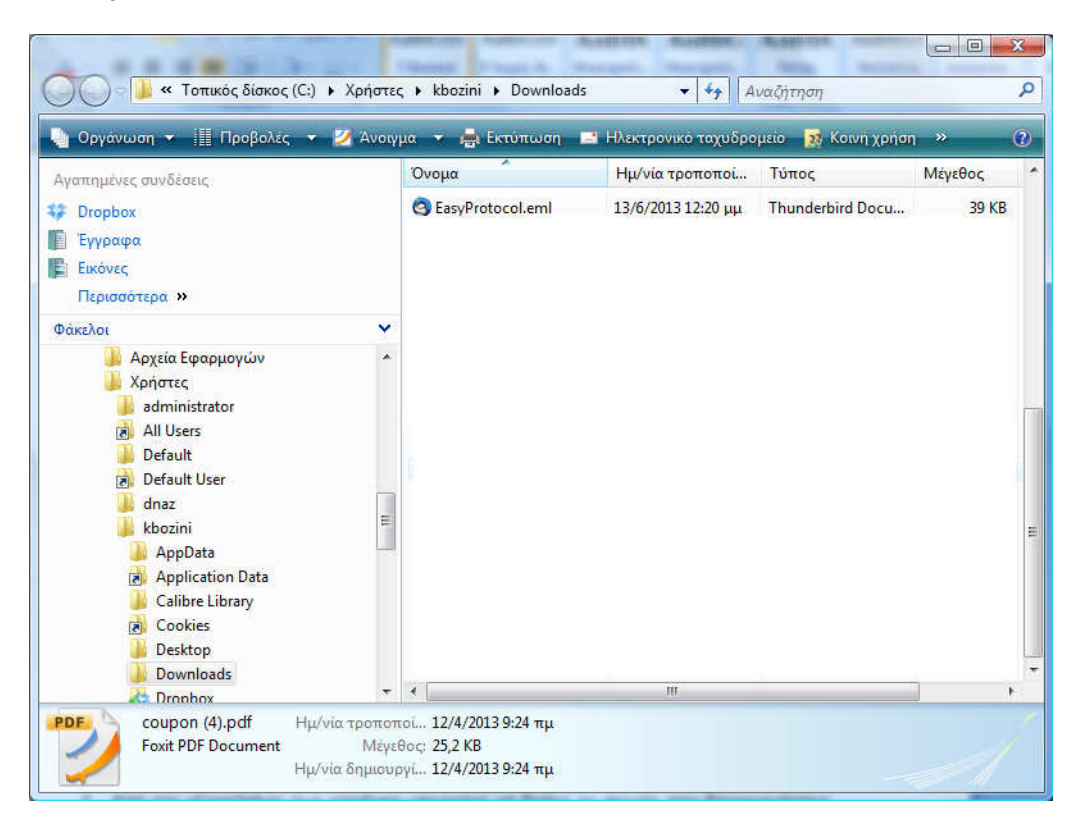